# Registrering för uppföljning av väntetider i vården i Cosmic

#### Innehållsförteckning

| Registrering för uppföljning av väntetider i vården i Cosmic 1     |   |
|--------------------------------------------------------------------|---|
| Väntetidsuppföljning2                                              |   |
| Avvikelseorsak & väntetidsuppföljning                              | 3 |
| Väntetid – det första besöket                                      | 3 |
| Besök som INTE ska ingå i väntetidsuppföljning                     | 3 |
| Besök som SKA ingå i väntetidsuppföljning och beslut om behandling | 4 |
| Det första besöket sammanfaller med behandling4                    |   |
| Väntetid – behandling 4                                            |   |
| Beslut om behandling (undersökning, operation, åtgärd) 5           |   |
| Beslutsdatum 5                                                     |   |
| Diagnos 5                                                          |   |
| Planerad vårdåtgärd5                                               |   |
| Kontrollera/justera första besök i väntetidsuppföljning            | 7 |
| Kontrollera/justera beslut om behandling                           | 9 |

### Väntetidsuppföljning

Väntetider mäts från behandlingsbeslut till besök eller behandling/ undersökning/utredning i **specialistsjukvården**. I **primärvården** mäts väntetider från bokningens registreringsdatum till medicinsk bedömning.

Du registrerar vilket besök som ska ingå i väntetidsuppföljningen via **Bokningsunderlaget**, **Snabbokningsunderlaget** alternativt direkt i **Kassan**. För att peka ut aktuellt besök markeras kryssrutan "Första kontakt i väntetidsuppföljning" eller "Beslut om behandling". Observera att det alltid går att ändra vilket besök som ska ingå.

Nedan presenteras olika alternativ för var du kan hantera väntetidsuppföljning:

I *Bokningsunderlaget* är funktionen tillgänglig när du klickar på *Lägg till* och öppnar formuläret *Skapa ny vårdkontakt*.

| O Bokningsunderlag: 1                                                                                                    | Skapa ny várdkontakt                                                                      |                |             |     |                                             |         |        |           |
|----------------------------------------------------------------------------------------------------|-------------------------------------------------------------------------------------------|----------------|-------------|-----|---------------------------------------------|---------|--------|-----------|
| Registreringsdatum 2                                                                                                    |                                                                                           |                |             |     | Självbetjäning                              |         |        | 1         |
| Remise Sókorsak                                                                                                    | Kontakttyp.*                                                                              |                |             |     | Patienta-pit*                               | (Page   | 315    | 0.00 kr   |
| 2025-02-27, Vårdbega                                                                                                    | «VMP                                                                                      |                |             | ٠   | Avg. reducering                             | (inpen) | 810    | 0,00 kr   |
| Kund:<br>Region Norrbotten<br>Val avvärdstgård<br>Bevatningsintervalt<br>«Välj»<br>Avstkelseorsak:<br>(ingen)<br>Botning<br>Satning<br>Satne<br>Dere<br>Bevellok datum | Besokatys *<br>«valp<br>Akut O Ja * Nej<br>Information bil kassa och<br>Aktal<br>(lingen) | i inskriwning: |             | •   | Besökskosthad*<br>Patientotomatia<br>® mgen | -vap    | 8      | 0.00 kr   |
| ×                                                                                                    | Forsta kontakt i väntel Beslut om behandling Besluts datum Diagnes * Planerad ätgänt *    | Idsupptolining | Terminology | Kod | Bester                                      | eng     | []Hams | (Bagneset |
|                                                                                                    |                                                                                           |                |             |     |                                             |         |        | K Avbryt  |

#### I *Snabbokningsunderlaget* nås funktionen via kommandoknappen.

Väntetidsuppföljning, som tänds upp när remiss har valts/vårdåtagandet registreras.

| Bokmingsunderlag: 15 8002     | 20-2387 Yvonce TEST Ekstrom                                                                                                    | - 62                                                                                                    |
|-------------------------------|----------------------------------------------------------------------------------------------------|----------------------------------------------------------------------------------------------------|
| Registreringsdatum: 2025-03   | -10 ; 🏙                                                                                                    |                                                                                                    |
| Renves Sonorsan               |                                                                                                    |                                                                                                    |
| 2025-02-27, Värdbegaran Inter | naiwintsavd Sunderby syxtous - Mirpsynatrinotiagrungen Boden, Au 🔹 💿 🍙                                                                                                    | Medicinskt ansvarig enhelt": Psylitation Sunderby sjuthus                                                                                                    |
| hadraisann sir                | Wasser                                                                                                    | Vantelider_                                                                                                    |
| (ingen)                       | and the second second se | Information till kassa och inskrivning                                                                                                    |
| Categori 1:                   | Vanietidsuppfoljsing                                                                                                    |                                                                                                    |
| (nigen)                       |                                                                                                    |                                                                                                    |
| årdande enhet*                | Första kontakt i väntetidsuppföljning                                                                                                    |                                                                                                    |
| kärpsyklabtmottagringen Bod   | C Providence Andread Street                                                                                                    |                                                                                                    |
| und                           | CI perint on personal                                                                                                    |                                                                                                    |
| tegion Norrbotten             | Banduda Spanne Company Company                                                                                                    |                                                                                                    |
| indianat."                    | Stateday Company and Bar                                                                                                    | and a second second second second second second second second second second second second second second second                                                                                                    |
| autoritani e la               |                                                                                                    | and a second second sec |
| company                       | Dather.                                                                                                    | Farmer and second                                                                                                    |
| Bidandenbiung                 | Parentikpet [] [] [] []                                                                                                    | Sarakid information                                                                                                    |
| iasteste *                    |                                                                                                    |                                                                                                    |
| 1/30p                         |                                                                                                    | OK Brant                                                                                                    |
| lafeisesät                    | Kallelsebrez                                                                                                    | Sjakoetjaning                                                                                                    |
| ingeti                        | • (inpen) • 0                                                                                                    | Publishingh? (-Vap. 8) 0.00 M                                                                                                    |
| ikningsbd                     |                                                                                                    | Aug reducering (Inspect                                                                                                    |
| levakningsinterval: «Val)»    | <ul> <li>BevBiox datum * 2025-03-10 \$ 100</li> </ul>                                                                                                    | Residence and Long A                                                                                                    |
|                               |                                                                                                    | 0.00                                                                                                    |
| Rafus: ej oparad              |                                                                                                    | Palaetishimatan                                                                                                    |
|                               |                                                                                                    | @ York                                                                                                    |
| ream allers.                  |                                                                                                    |                                                                                                    |
| Managerry Transporter         | T Parameters                                                                                                    | THE REAL PROPERTY FRAME FRAME PROPERTY FRAME                                                                                                    |
| Constituents Constituents     | F Transferration                                                                                                    | The second second secon |

GÄLLER FÖR VERKSAMHET [Gäller för verksamhet] PUBLICERINGSDATUM 2025-03-11 DOKUMENT-ID ARBGRP1133-1459076887-91 ANSVARIG Maria Josefsson, Yvonne Granström VERSION 3.0 UPPRÄTTAD AV Maria Josefsson, Yvonne Granström I *Vårdkontakt och efterregistrering* nås funktionen via kommandoknappen. *Väntetider* som tänds upp när remiss har valts/vårdåtagandet registreras.

| Vårdkostakt och efterregistrering                        |                |                           |                                     |             | - @ × |
|----------------------------------------------------------|----------------|---------------------------|-------------------------------------|-------------|-------|
| Besőksdutum                                              | - 5- Nytt beso | k för 19 800302-2392 Gunn | ar Carlsson                         |             | 10    |
| 2025-03-10 : 🛗 litag                                     |                | Remise Sókorsak           |                                     | Vantelider  | 1     |
| Vårdande enhet (Alla I uval) • Uppdalera                 | Remiss         | 2024-11-19, Privat vård   | begåran - Psykialtiska journiol 🔹 🛈 | O Ja 💌 Nei  |       |
| 🖻 Besök (1) 🕘 Patientens besök Kuttoista                 | Datum.*        | 2025-03-10 : 🗰 13         | 41 \$                               | Beadkatup.* |       |
| Tid Personnummer Name Violande enhet Violande Statue Tun | Kontaither*    | Mallanaire beath          |                                     | «VMp-       | ٠     |
| 12.39 19 Vacteridsupplojning                             |                | .×                        | n Boden                             |             |       |
| Contractive statistic statistics and the second          |                |                           | hus r                               |             |       |
|                                                          |                |                           |                                     |             |       |
| Beslut om betrandling                                    |                |                           |                                     |             |       |
| Hestatzdatum                                             |                |                           | • Der                               |             |       |
| Six koder. Tarminitopi King B                            | generated      |                           |                                     |             |       |
| Dignet*                                                  |                | (Water August )           |                                     |             |       |
| Prawrad Applet?                                          |                |                           |                                     |             |       |
|                                                          |                |                           |                                     |             |       |
|                                                          |                | OK Adred                  | 1                                   |             |       |
|                                                          |                | Court Check               | ]                                   |             |       |
|                                                          |                |                           |                                     |             |       |
|                                                          |                |                           |                                     |             |       |
|                                                          |                |                           |                                     |             |       |
|                                                          |                |                           |                                     |             |       |
|                                                          |                |                           |                                     |             |       |
|                                                          |                |                           |                                     |             |       |
|                                                          |                |                           |                                     | D           |       |
| an Securi ugudaleran 2015 CF 20 (2:46                    | Regsa          | Depairie kaler            | Information on trikort              | vut Spara   | Stang |

#### Avvikelseorsak & väntetidsuppföljning

Avvikelseorsak påverkar hur patienterna hanteras i väntetidsuppföljningen. Se Region Norrbottens regionala rutin. <u>Avvikelseorsak Cosmic (nll.se)</u>

#### Väntetid – det första besöket

Väntetiden till första besök mäts från remissdatum till datum när kontakten registreras, exempelvis i kassan. Finns det ingen remiss mäts den faktiska väntetiden från datum för skapat vårdåtagande till dess att kontakten registreras.

Observera att endast ett besök i ett vårdåtagande kan anges som första besök, kryssrutan kommer därefter att vara nedtonad vid kommande bokningar.

#### Besök som INTE ska ingå i väntetidsuppföljning

Om väntelistposten **inte** gäller "första kontakt i väntetidsuppföljning" (exempelvis återbesök) eller "beslut om behandling", hoppa över båda kryssrutorna och klicka på OK.

Dialogruta visas "Första kontakt i väntetidsuppföljning" svara Nej.

| Första ko | ntakt i väntetidsuppföljning $	imes$                      |
|-----------|-----------------------------------------------------------|
| ?         | Gäller detta första vårdkontakt i väntetidsuppföljningen? |
|           | <u>J</u> a <u>N</u> ej                                    |

DOKUMENT-ID ARBGRP1133-1459076887-91 ANSVARIG Maria Josefsson, Yvonne Granström VERSION 3.0 UPPRÄTTAD AV Maria Josefsson, Yvonne Granström

## Besök som SKA ingå i väntetidsuppföljning och beslut om behandling

Är det ett nybesök och en första kontakt i väntetidsuppföljning markera rutan "Första kontakt väntetidsuppföljningen".

| Besökstyp:*                                 |
|---------------------------------------------|
| Nybesök 🔹                                   |
| Akut 🔿 Ja 💿 Nej                             |
| Information till kassa och inskrivning:     |
|                                             |
|                                             |
|                                             |
| Avtal:                                      |
| (Ingen) 🔻                                   |
|                                             |
|                                             |
| Första kontakt i väntetidsuppföljning Andra |
| Reslut om behandling                        |
| Besidt om benandling                        |
| Beslutsdatum                                |

#### Det första besöket sammanfaller med behandling

Om det första besöket sammanfaller med behandlingen ska registrering ske utifrån rutin för registrering av behandling. Första kontakt i väntetidsuppföljning ska inte markeras. Markera i stället *"Beslut om Behandling"* Patienten kommer i dessa fall enbart att vänta till behandling.

| Besökstyp:*                             |       |
|-----------------------------------------|-------|
| Nybesök                                 | •     |
| Akut: 🔿 Ja 💿 Nej                        |       |
| Information till kassa och inskrivning: |       |
|                                         |       |
|                                         |       |
| Avtal:                                  |       |
| (Ingen)                                 | •     |
|                                         |       |
| Första kontakt i väntetidsuppföljning   | Ändra |
| 🗹 B slut om behandling                  |       |
| Beslutsdatum                            |       |

#### Väntetid – behandling

Väntetid till behandling mäts från beslutsdatum till datum när kontakten registreras, exempelvis i kassan. "Väntetiden räknas från beslutsdatum, lämnas beslutsdatum tomt kommer datum för skapande av kontakt i stället att användas som väntetidsstart".

#### Beslut om behandling (undersökning, operation, åtgärd)

Är det ett beslut taget om behandling (undersökning, operation, åtgärd), markera kryssrutan "*Beslut om behandling*". Fälten för beslutsdatum, diagnos samt planerad åtgärd blir aktiva och kan läggas till i samband med att kryssrutan **Beslut om behand-***ling* markeras.

| Väntetidsuppföljnin            | ng<br>i väntetidsuppföljning | - Andrew              | a            |                                           | ×                 | <ul> <li>För att beräkning av väntetid ska<br/>kunna ske måste kryssrutorna</li> </ul> |
|--------------------------------|------------------------------|-----------------------|--------------|-------------------------------------------|-------------------|----------------------------------------------------------------------------------------|
| Beslut om beh                  | andling 2020-04-03 🗘 🛗       |                       |              |                                           |                   | ,<br>markeras samt <b>Beslutsdatum</b><br>anges.                                       |
| Diagnos:*<br>Planerad åtgärd:* | Sök koder:<br>ICD10          | Terminologi:<br>ICD10 | Kod:<br>1713 | Beskrivning:<br>Bukaortaaneurysm, brustet | Hämta diagnoser   | - Om både kryssrutorna markeras<br>gäller <b>Beslut om behandling</b> före             |
|                                |                              |                       |              |                                           | OK <u>A</u> vbryt | Forsta kontakt i<br>väntetidsuppföljning.                                              |

#### Beslutsdatum

Registrera datum för beslut om behandling i fältet beslutsdatum. Detta utgör startpunkten för väntetiden.

#### Diagnos

Registrera preliminära ICD10 kod i diagnosfältet. Alternativen i listrutan **Termino**logi kommer från urvalet *Kodregistrering/Diagnoskoder*. Användaren kan söka efter diagnoser genom att skriva in ett antal tecken in i fältet **Kod** och trycka **Enter**. Då öppnas ett fält med koder som matchar sökningen. När en kod väljs fylls fältet **Beskrivning** i automatiskt.

| Väntetidsuppföljning                        |                   |              |      |              | 2                | × |
|---------------------------------------------|-------------------|--------------|------|--------------|------------------|---|
| Första kontakt i vänt<br>Beslut om behandli | letidsuppföljning | Ândra        |      |              |                  |   |
| Beslutsdatum                                | 2024-10-08 🛊 🛗    |              |      |              |                  |   |
|                                             | Sök koder:        | Terminologi: | Kod: | Beskrivning: |                  |   |
| Diagnos:*                                   |                   |              |      |              | Hämta diagnoser  |   |
| Planerad åtgärd:*                           |                   |              |      |              |                  |   |
|                                             |                   |              |      |              |                  |   |
|                                             |                   |              |      |              | OK <u>Avbryt</u> |   |

#### Planerad vårdåtgärd

Registrera KVÅ kod i fältet för planerad åtgärd. Alternativen i listrutan **Terminolog** kommer från urvalet *Kodregistrering/Åtgärdskoder*. Användaren kan söka efter åtgärder genom att skriva in ett antal tecken in i fältet **Kod** och trycka **Enter**. Då öppnas ett fält med koder som matchar sökningen. När en kod väljs fylls fältet **Beskrivning** i automatiskt

#### **OBS!** För undersökningar koloskopi, gastroskopi, hörapparatutprovningar

och startade behandlingar och utredningar inom psykiatrin ska beslut om behandling användas enligt ovan <u>så att åtgärdskod kan skrivas</u> in och för mätning av väntetid. Åtgärdskoderna (som omfattas av väntetidsmätningen) för ovanstående är:

| Aktiviteter | Aktiviteter som ingår i rapporteringen av väntetider inom den specialiserade vården |                                                               |            |  |  |  |  |
|-------------|-------------------------------------------------------------------------------------|---------------------------------------------------------------|------------|--|--|--|--|
|             |                                                                                     |                                                               |            |  |  |  |  |
| SKL-kod     | Namn på aktivitet (SKR)                                                             | Atgärdskod                                                    | Diagnoskod |  |  |  |  |
| (kod för    |                                                                                     | _                                                             |            |  |  |  |  |
| aktivitet 🖅 |                                                                                     |                                                               | <b>T</b>   |  |  |  |  |
| 10501       | Magsäck (gastroskopi)                                                               | JDA08, JDA55, JDH05, JDH08, JDH15, JDH22, JDH32, UJD02, UJD05 |            |  |  |  |  |
| 10502       | Magsäck - kirurgi (gastroskopi på kirurgisk enhet)                                  | JDA08, JDA55, JDH05, JDH08, JDH15, JDH22, JDH32, UJD02, UJD06 |            |  |  |  |  |
| 10503       | Magsäck - medicin (gastroskopi på medicinsk enhet)                                  | JDA08, JDA55, JDH05, JDH08, JDH15, JDH22, JDH32, UJD02, UJD07 |            |  |  |  |  |
| 10504       | Tjocktarm (koloskopi)                                                               | JFA15, JFA42, JFA48, JFA55, JFA58, UJF32, UJF35               |            |  |  |  |  |
| 10505       | Tjocktarm- kirurgi (koloskopi på kirurgisk enhet)                                   | JFA15, JFA42, JFA48, JFA55, JFA58, UJF32, UJF36               |            |  |  |  |  |
| 10506       | Tjocktarm- medicin (koloskopi på medicinsk enhet)                                   | JFA15, JFA42, JFA48, JFA55, JFA58, UJF32, UJF37               |            |  |  |  |  |
| 52104       | Utprovning av hörapparat (alt 2)                                                    | GA005                                                         | Z46.1      |  |  |  |  |

| Aktiviteter                        | Aktiviteter som ingår i rapporteringen av väntetider inom den specialiserade vården |                                                                                                    |  |  |  |  |  |  |
|------------------------------------|-------------------------------------------------------------------------------------|----------------------------------------------------------------------------------------------------|--|--|--|--|--|--|
| SKL-kod<br>(kod för<br>aktivitet 🚽 | Namn på aktivitet (SKR)                                                             | Åtgärdskod<br>•                                                                                                    |  |  |  |  |  |  |
| 93101                              | Utredning barn- och ungdomspsykiatri                                                | AA039, AA085, AU006, AU008, AV030, AV115, AV133, AA060                                                                                                    |  |  |  |  |  |  |
| 93102                              | Behandling barn- och ungdomspsykiatri                                               | DU008, DU009, DU010, DU011, DU012, DU013, DU014, DU015,<br>DU021, DU022, DU023, DU024, DU025, DU027, DU028, DU030,<br>DU031, DU076, DV086, GA025, GB009, GB010, DT026 |  |  |  |  |  |  |
| 90101                              | Utredning vuxenpsykiatri                                                            | AA039, AA085, AU006, AU008, AV030, AV115, AV133, AA060                                                                                                    |  |  |  |  |  |  |
| 90102                              | Behandling vuxenpsykiatri                                                           | DU008, DU009, DU010, DU011, DU012, DU013, DU014, DU015,<br>DU021, DU022, DU023, DU024, DU025, DU027, DU028, DU076,<br>DU030, DU031, DV086, GA025, GB009, GB010, DT026 |  |  |  |  |  |  |

#### Kontrollera/justera första besök i väntetidsuppföljning

Med rätt behörighet kan ändringar utföras här.

Ange personnummer i patientlisten.

I menyn välj Översikter och Vårdprocessöversikt

| M 🖸                        | Meny 👫 19                | 5 | 5101                    | 15-2167, Tone Qvist, 6      | 8 år 🍳       |
|----------------------------|--------------------------|---|-------------------------|-----------------------------|--------------|
| MINA GENV<br>Enhetsöver    | Sök i menyn              | ۲ | t                       |                             |              |
| Hälsoären                  | Aktivitet                | > | ) Valo                  | I patient 💿 Alla patienter  |              |
| Journal                    | Aktivitetshantering      | > | М                       | in patientlista Mina länkar |              |
| Beställning<br>Osignerat o | Analytics                | > |                         | fredag - oktober 11, 2024   | Ļ            |
|                            | Beläggning               | > |                         |                             |              |
| Besökslista                | Beställning och svar     | > |                         |                             |              |
| Vårdproces                 | CDS                      | > | -                       |                             |              |
|                            | DOS                      | > |                         |                             |              |
|                            | Externa länkar           | > |                         |                             |              |
|                            | Hälsoärende              | > |                         |                             |              |
|                            | Journal                  | > | *                       | Osignerat och Ovidimerat    |              |
|                            | Link                     | > |                         | Enhetsöversikter            | >            |
|                            | <u>L</u> äkemedel        | > |                         | Kontaktöversikt             | Ctrl+Alt+K   |
|                            | Mediahanterare           | > | *                       | Besökslista                 | Ctrl+Alt+B   |
| Min översik                | Messenger                | > | $\overline{\mathbf{x}}$ | Vårdprocessöversikt         |              |
|                            | <u>P</u> atient          | > | ~                       | Pevakning födelseanmälan    |              |
|                            | Registrera vård          | > |                         |                             | 041.0        |
|                            | Remiss                   | > |                         | Analysyla                   |              |
|                            | R <u>e</u> sursplanering | > |                         | Min översikt                | Ctrl+8       |
|                            | Operation                | > |                         | Verksamhetsöversikt         | Ctrl+9       |
|                            | Vätskebalans             | > | $\star$                 | Patientöversikt             | Ctrl+7       |
|                            | Översikter               | > |                         | Anslutningsöversikt         | Ctrl+Skift+A |
|                            | <u>F</u> önster          | > | -                       |                             |              |
|                            | Lista                    |   |                         |                             |              |

#### Välj visningsvariant: Vårdåtagande

| MINA GENVÄGAR            | 🗘 Vårdprocessöversikt: 19 551015-2167 Tone 🛛                                                                                                    | Qvist                             |                       |                                   |  |
|--------------------------|----------------------------------------------------------------------------------------------------|-----------------------------------|-----------------------|-----------------------------------|--|
| Enhetsöversikt           | Visningsvariant:                                                                                                    |                                   |                       | Medicinskt ansvarig enhet:        |  |
| Hälsoärendeöversikt      | 📁 Vårdåtagande                                                                                                    |                                   | •                     | Anestesi - Operation - Intensiw   |  |
| Journal                  | 🔁 😂 Vårdåtagande                                                                                                    |                                   |                       | Ale disinald serve                |  |
| Beställning              | - 3 <sub>r</sub> Vårdåtaärd                                                                                                    | en Medicinskt ansv:               |                       |                                   |  |
| Osignerat och Ovidimerat | Provension of the second second secon |                                   |                       |                                   |  |
| Patientöversikt          | 🤴 Ej kopplade vårdåtgärder                                                                                                    |                                   |                       |                                   |  |
| Besökslista              |                                                                                                    | Egenskaper                        |                       |                                   |  |
| Vårdprocessöversikt      | irdprocessöversikt                                                                                                    |                                   | 2024-09-30<br>(Ingen) | 2024-09-30 ¢ 🛗                    |  |
|                          | Medicinskt ansvarig enhet* Anestesi                                                                                                    |                                   |                       | Operation - Intensiwård Länsklini |  |
|                          |                                                                                                    | Medicinskt ansvarig vårdpersonal: | (Ingen)               |                                   |  |

GÄLLER FÖR VERKSAMHET [Gäller för verksamhet] PUBLICERINGSDATUM 2025-03-11

Välj *aktuellt vårdåtagande* och markera *aktuell kontakt* under planerade vårdåtgärder, i detta exempel 2025-01-01

| Vårdprocessöversikt: 19 551015-2167 Tone 0                                                                                                    | Qvist                                                    |                                    |                                                           |               |             |   |                               | đ×           |
|----------------------------------------------------------------------------------------------------|----------------------------------------------------------|------------------------------------|-----------------------------------------------------------|---------------|-------------|---|-------------------------------|--------------|
| Visningsvariant                                                                                                    |                                                          | Medicinskta                        | ansvarig enhet                                            |               |             |   |                               |              |
| 🍅 Vårdåtagande                                                                                                    |                                                          | <ul> <li>Anestesi - C</li> </ul>   | Operation - Intensiward                                   | Länsklinik    |             |   | <ul> <li>Uppdatera</li> </ul> | 191          |
| Alla pågåagå – Holing, ut<br>Societa – Societa – | § Vårdkontakt 2025-01-01 Mottagnik                       | ngsbesök<br>isl - Opera<br>Sunderb | Medicinskt ansvarig<br>Vårdpersonal:<br>Kontakt ID: 18535 | vårdpersonal: |             |   |                               |              |
| <ul> <li>Mesonade variatagande</li> </ul>                                                                                                    | Egenskaper Självbetjäning Vänter                         | tidsuppföljning                    | $\leftarrow$                                              |               |             |   |                               |              |
| <                                                                                                    | Forsta kontakt i värtetdsupptöjning Beslut om behandling |                                    |                                                           |               |             |   |                               |              |
|                                                                                                    | s                                                        | lök koder:                         | Terminologi: Kod:                                         |               | Beskrivning |   |                               |              |
|                                                                                                    | Diagnos:*                                                |                                    |                                                           |               |             |   | Hämta diagno                  | ser          |
|                                                                                                    | Planerad åtgärd.*                                        |                                    |                                                           |               |             |   |                               |              |
|                                                                                                    |                                                          |                                    |                                                           |               |             | ( | Spara In                      | igra<br>táng |

Klicka på fliken *vårdtidsuppföljning*. Gör aktuella justeringar via fliken väntetidsuppföljning och spara.

Har patienten en tidigare registrerad kontakt som var den första kontakten kan denna markeras som första kontakt i väntetidsuppföljningen. Detta har ingen påverkan på väntetidsuppföljningen eftersom historiken inte körs om men vid kommande bokningar kommer rutan nu att vara nedtonad och kan därmed inte felaktigt markeras i framtiden.

#### Kontrollera/justera beslut om behandling

Sök fram aktuell kontakt via vårdprocessöversikten på samma sätt som i beskrivningen ovan "*Kontrollera första besök i väntetidsuppföljning*".

Med rätt behörighet kan ändringar utföras här.

Ange *personnummer* i patientlisten. I menyn välj *Översikter* och *Vårdprocessöversikt* Välj visningsvariant: *Vårdåtagande* Välj *aktuellt vårdåtagande* och markera *aktuell kontakt* under planerade vårdåtgärder, i detta exempel 2025-01-01 Klicka på fliken *vårdtidsuppföljning* 

| Variprocessoversiti 19 551015-2167 Tone                                                                                      | QHHI                                                                                                    |                      |                                                                          |                             |             | . – ď ×         |
|----------------------------------------------------------------------------------------------------|----------------------------------------------------------------------------------------------------|----------------------|--------------------------------------------------------------------------|-----------------------------|-------------|-----------------|
| (daningsvariant                                                                                                    |                                                                                                    | Nedicina             | td answartp enthet                                                       |                             |             |                 |
| 🍐 Värdätaganile                                                                                                    | Anestesi - Operation - Internalvärd Längkänik                                                                                                    |                      |                                                                          | • Uppdatera (m)             |             |                 |
| Ala påglende värdåsganden     Sold 249-39 Almstin årdhegtan     Sold 249-39 Almstin årdhegtan     Sold 249-31 Motsgangstessi | <ul> <li>Värdsontald 2025-01-01 Notagningsbeson</li> <li>Medicinski anskang enhet Anestedi - Oper,<br/>Windande enhet Intenstedicturd Sunders 1</li> </ul> |                      | <ul> <li>Medicinski a</li> <li>Várdperson</li> <li>Kontakt ID</li> </ul> | navang vårape<br>#<br>18535 | isonat      |                 |
|                                                                                                    | Egenskaper Sjalvbetjaning                                                                                                    | Vantetidsuppfoijning |                                                                          | •                           | -1.         |                 |
|                                                                                                    | Forma kaplati ventektiru<br>Peslut an behanding<br>bit habearane<br>Diagnos *<br>Planarad lingkirt*                                                        | SBK Rader            | C.C.                                                                     | Kind                        | Bestmining. | Hamta disgrooer |
|                                                                                                    |                                                                                                    |                      |                                                                          |                             |             | Sava Dra        |

Gör aktuella justeringar via fliken väntetidsuppföljning och spara.